# Web of Science®

## WEB OF SCIENCE

 Institute for Scientific Information (ISI) tarafından üretilen, dünyanın önde gelen fen bilimleri, sosyal bilimler ile sanat ve be eri bilimler konularındaki süreli yayınlardan olu turulan, çoklu disiplinde, yüksek kalitede ara tırma bilgisini sa layan, konu ve atıf veri tabanıdır.

- 200 farklı kategoride bilimsel ara tırma alanı sunmaktadır.
- Kapsamında Science Citation Index, Social Science Citation Index, Arts & Humanities Citation Index bulunmaktadır.

## KAPSAM

- Science Citation Index Expanded : 6500'den fazla dergi,
- Social Science Citation Index : 1800'den fazla dergi,
- Arts&Humanities Citation Index : 1150'den fazla dergi olmak üzere,
- Web of Science veri tabanı, toplam 9400'ün üzerinde dergiyi indekslemektedir.

## KONULAR

Science Citation Index – Expanded : Astronomi, Bilgisayar, Botanik, Biyokimya, Biyoloji, Biyoteknoloji, Fizik, Zooloji, Eczacılık, Kimya, Malzeme Bilimi, Matematik, Tarım, Tıp (Nöroloji, Pediatri, Psikiyatri, Onkoloji, Pediatri, Hematoloji, Psikiyatri, Cerrahi), Veterinerlik.

Social Science Citation Index : Antropoloji, Dil Bilimleri, Bilgi Bilim ve Kütüphanecilik, Endüstriyel li kiler, Felsefe, Halk Sa II I, Hukuk, Kadın Çalı maları, Madde Ba ımlılı I, Psikiyatri, Psikoloji, Siyaset Bilimi, Sosyal Çalı malar ve Sorunlar, Sosyoloji, ehirle me, Tarih.

Arts & Humanities Citation Index : Arkeoloji, Mimarlık, Sanat (Edebiyat, Müzik, Tiyatro), Dil Bilimleri, Felsefe, Din, Tarih.

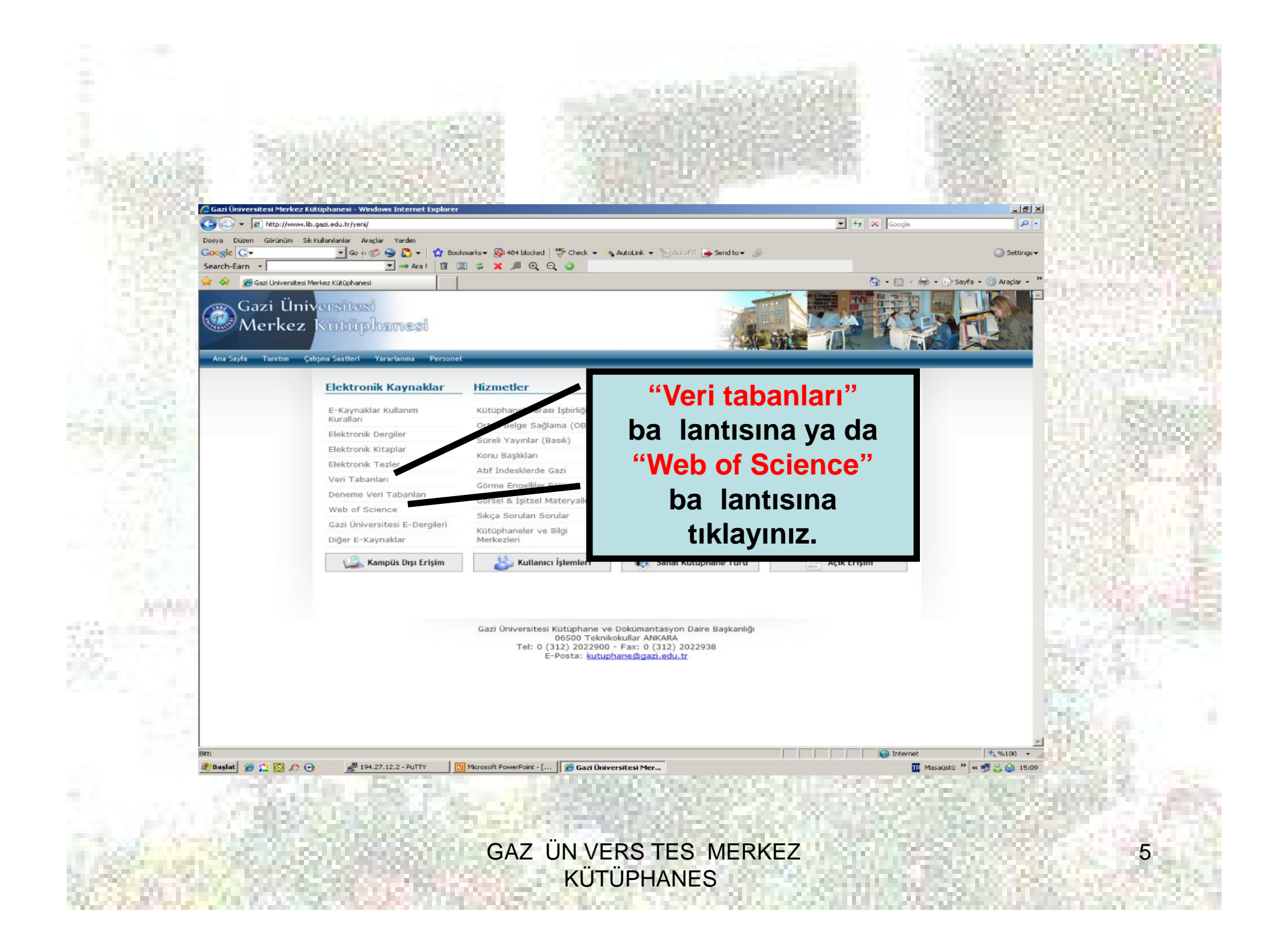

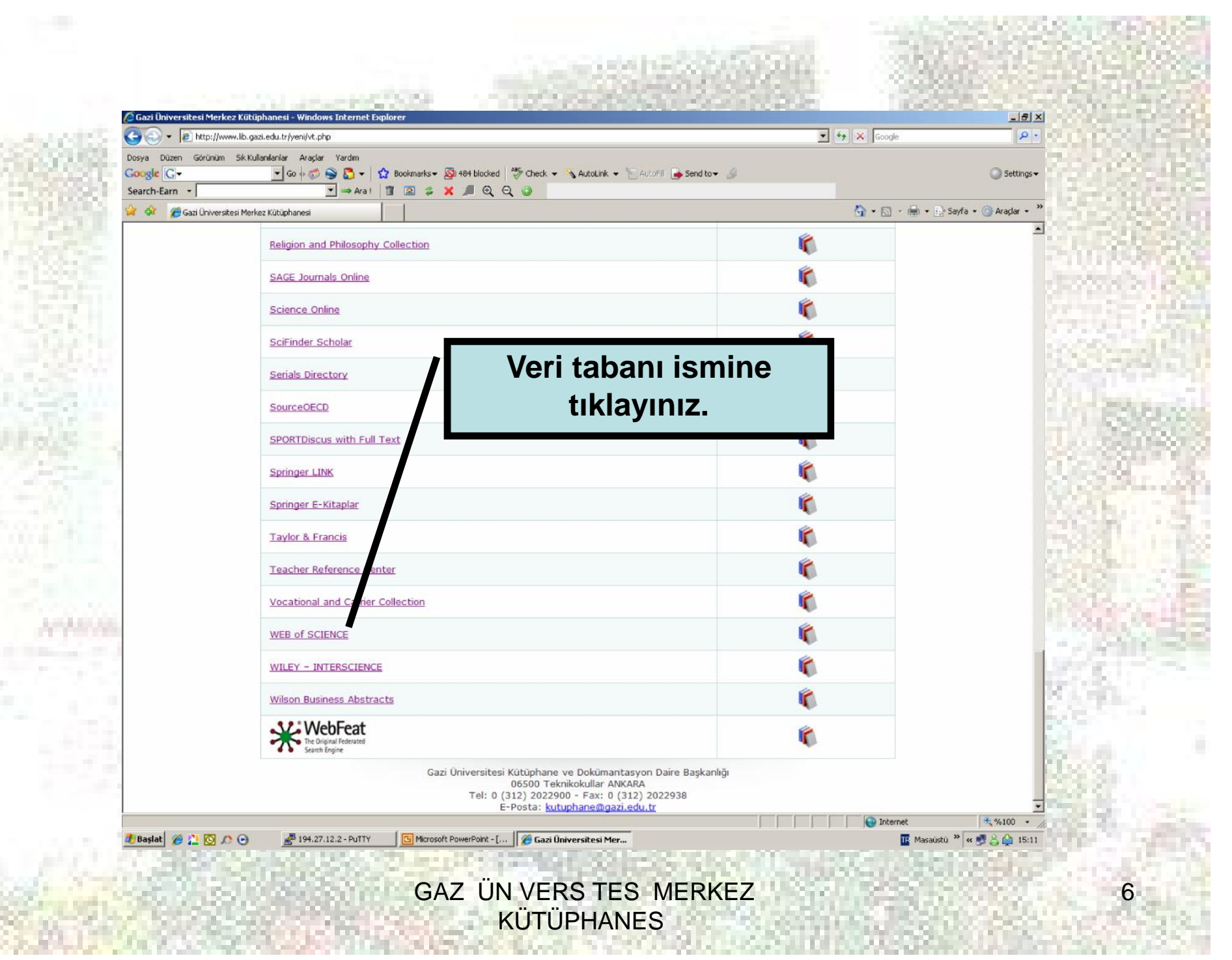

#### Kolay Tarama

| iya Düzen<br>ogle <mark>G</mark> -ha | Görünüm Sik Kullanılarılar Araçlar Yardını<br>mburg universty 🗾 Go 🖗 🌍 🕥 🗸 🕇 Bookimarks 🕶 🔛 Popups ok                                                                                                    | ay Aug         | cz. • 😽 Autolink • 💡                                                                     | ] Auto=1 🍺 Ser |
|--------------------------------------|----------------------------------------------------------------------------------------------------|----------------|------------------------------------------------------------------------------------------|----------------|
| 🏟 🏉 IS                               | I Web of Knowledge [v.4.1] - Web of Science Home                                                                                                    |                | Sion in 1 My Engline Web                                                                 | Un Researche   |
| ISI                                  | Web of Knowledge <sup>ss</sup> Take the next of S                                                                                                    |                |                                                                                          |                |
| allowed                              |                                                                                                    | 1              |                                                                                          |                |
| Search                               | Cited Reference Search   Advanced Search   Search H and   Marked List (0)                                                                                                    |                |                                                                                          |                |
| Web of                               | Science ®                                                                                                    |                |                                                                                          |                |
| Search fo                            | уг.                                                                                                    |                |                                                                                          |                |
|                                      |                                                                                                    | _              | Topic                                                                                    |                |
|                                      | forensic medicine                                                                                                    | in             | 1 ODIG                                                                                   |                |
|                                      | forensic medicine<br>Example: oil spill" AND "North Sea"                                                                                                    | in             | Topic                                                                                    |                |
| AND                                  | forensic medicine<br>Example: oil spill* AND "North Sea"                                                                                                    | in             | Author                                                                                   |                |
| AND                                  | forensic medicine Example: oil spill* AND "North Sea" Example: O'Brian C* OR OBrian C* Need help finding papers by an author? Use Author Finder.                                                                                             | in             | Author                                                                                   |                |
| AND                                  | Iforensic medicine Example: oil spill* AND "North Sea" Example: O'Brian C* OR OBrian C* Need help finding papers by an author? Use Author Finder.                                                                                            | in<br>in       | Author                                                                                   |                |
| AND                                  | Iforensic medicine Example: oil spill* AND "North Sea" Example: O'Brian C* OR OBrian C* Need help finding papers by an author? Use Author Finder. Example: Cancer* OR Journal of Cancer Research and Clinical Oncology                       | in<br>in<br>in | Author  Publication Name  Topic Trife                                                    |                |
| AND AND                              | Iforensic medicine Example: oil spill* AND "North Sea" Example: O'Brian C* OR O'Brian C* Need help finding papers by an author? Use Author Finder. Example: Cancer* OR Journal of Cancer Research and Clinical Oncology Add Another Field >> | in in          | Author                                                                                   |                |
| AND                                  | Iforensic medicine Example: oil spill* AND "North Sea" Example: O'Brian C* OR O'Brian C* Need help finding papers by an author? Use Author Finder. Example: Cancer* OR Journal of Cancer Research and Clinical Oncology Add Another Field >> | in in          | Author  Publication Name  Topic Titile Author Group Author Group Author Dublication Name |                |

lease give us your feedback on using ISI Web of Kno

THOMSON

Tarmalarınızı konudan, makale adından, yazar adından, yazar grubundan, yayıncı adından, yayın yılından, adresten, yayın dilinden ya da doküman türünden yapabilirsiniz.

Anahtar kelimenizi yazınız ve "search"e tıklayınız.

Tarama yapmak istedi iniz veri tabanlarını ve/veya yılları, "Change Limits and Settings" linkini kullanarak seçebilirsiniz.

## Kolay Tarama

| ISI Web of Knowledge <sup>SM</sup> Take the next step<br>All Databases Select a Database Web of Science Additional Resources<br>Search Cited Reference Search Advanced Search Search History Marked List (0)                                                                                                    | Sign In   My EndNote Web   My ResearcheriD   My Citati | ANKOS                                                                                                    |
|----------------------------------------------------------------------------------------------------|--------------------------------------------------------|----------------------------------------------------------------------------------------------------|
| Search for:<br>Example: oil spill* AND "North Sea"<br>Example: O'Brian C* OR OBrian C*<br>Need help finding papers by an author? Use Author Finder.<br>AND Example: Cancer* OR Journal of Cancer Research and Clinical Oncology<br>Add Another Field >><br>Search Clear<br>Current Limits: [Hide Limits and Settings] (To save these permanently, sign in or register.)<br>Timespan:<br>All Years (updated Şubat 22, 2008)<br>From 1975 to 2008 (default is all years)<br>Citation Databases:<br>Social Sciences Citation Index Expanded (SCI-EXPANDED)-1980-present<br>Arts & Humanities Citation Index (A&HCI)-1975-present<br>Chemical Databases: | In Topic                                               | Discover<br>Wab of Science<br>Explore top high-impact journals<br>with powerful tools such as cited<br>reference searching and Author<br>Finder. 256 categories thoroughly<br>cover the sciences, social<br>icences, arts, and humanities.<br> |
| Please give us your feedback on using ISI Web of Kn<br>Acceptable Use Policy<br>Copyright © 2008 The Thomson Corporation                                                                                                    | eb of Knowledge                                        | Scientific WebPlus                                                                                                    |

慾

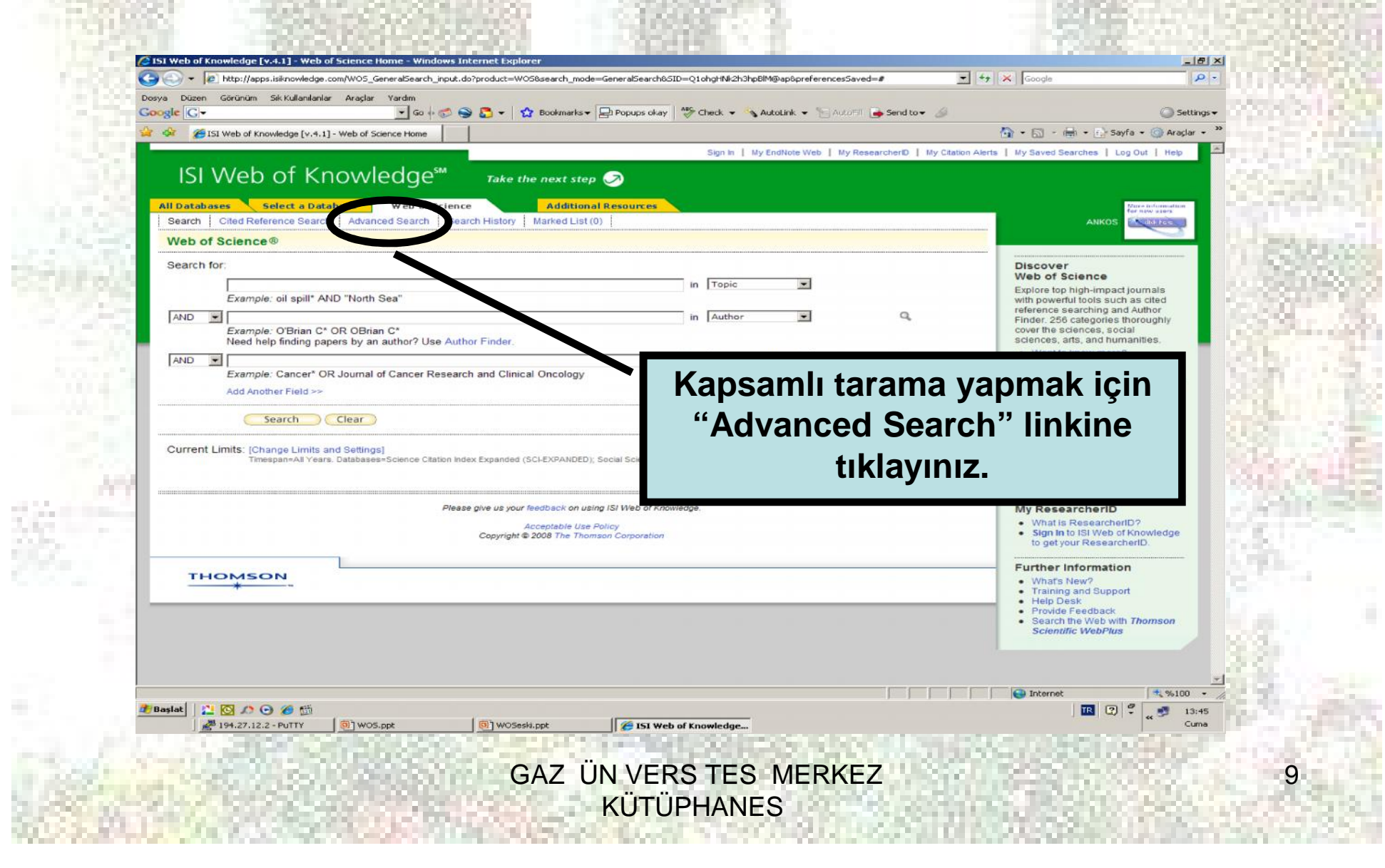

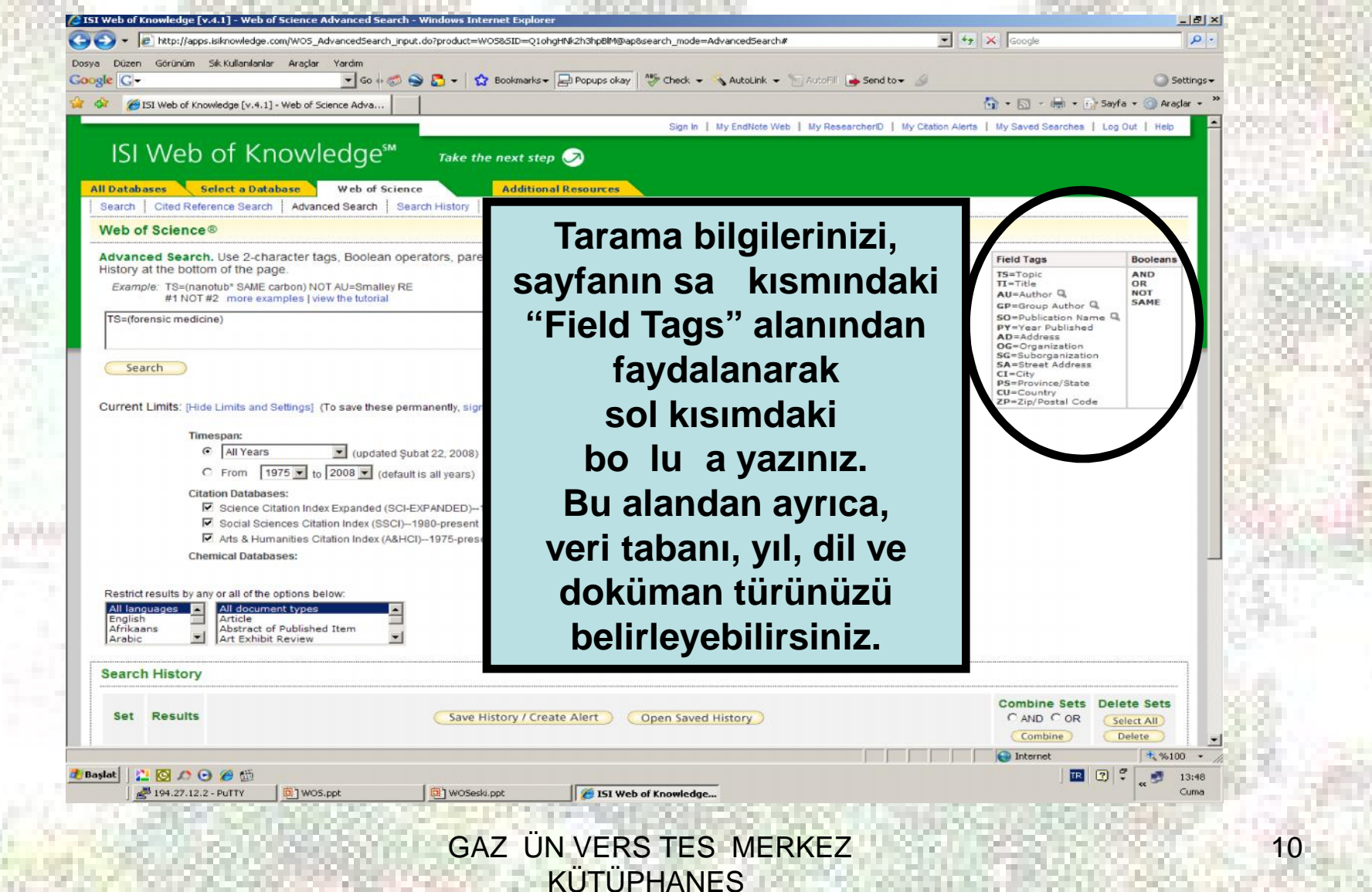

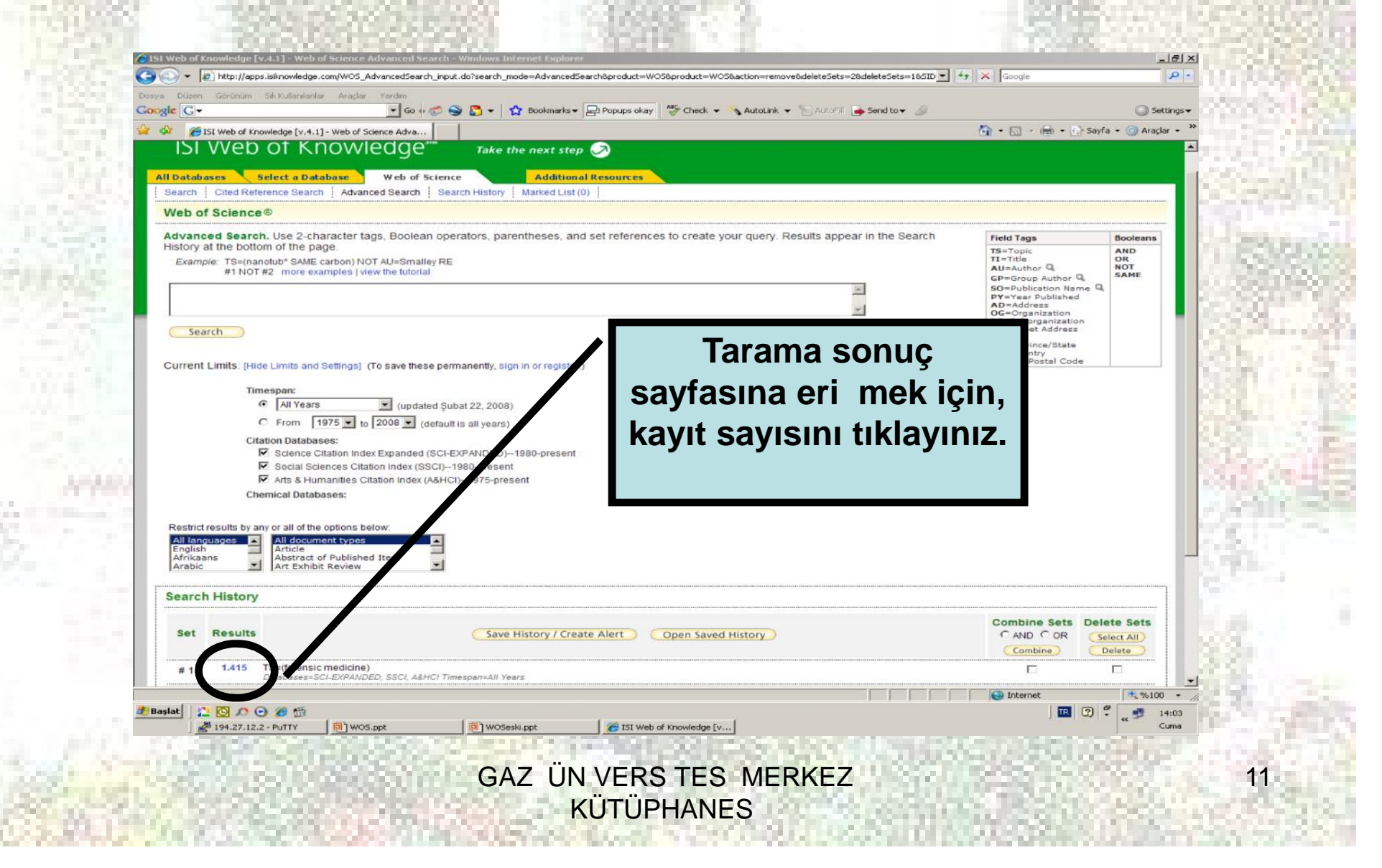

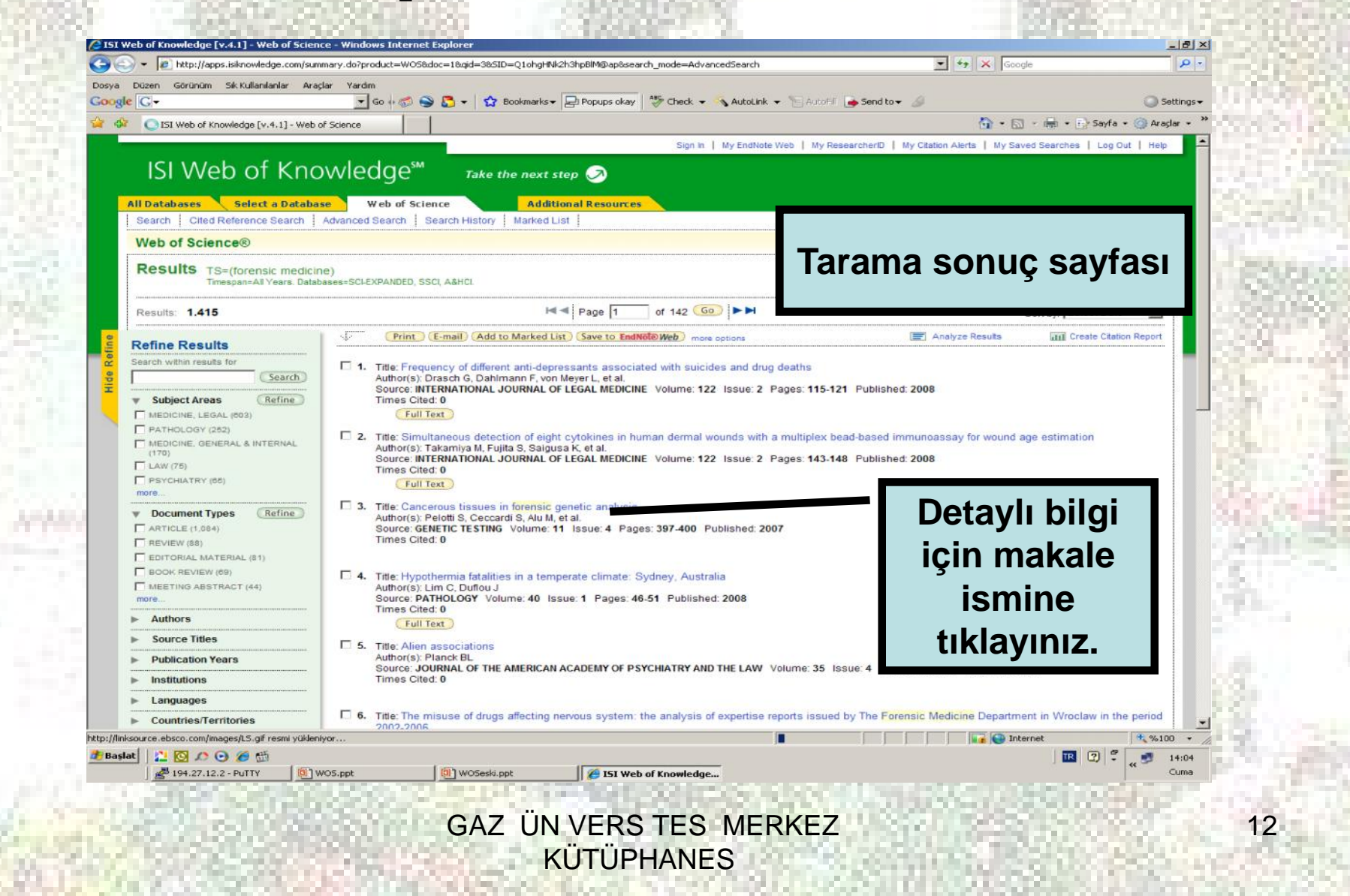

1.001210022

| ogle G-                                                                                                    | nilanlar Araçlar Yardım<br>🛨 Go 🕴 🕼                                                                                                    | Times                                                                                                    | Citedy V                                                                                                    |                                                                                                    | ito+ 🏼                                                                                                    | 🔘 Settings -                                                                                                    |
|----------------------------------------------------------------------------------------------------|----------------------------------------------------------------------------------------------------|----------------------------------------------------------------------------------------------------|----------------------------------------------------------------------------------------------------|----------------------------------------------------------------------------------------------------|----------------------------------------------------------------------------------------------------|----------------------------------------------------------------------------------------------------|
| 🍄 🏾 🏉 ISI Web of Knowledge [v                                                                                                    | v.4.1] - Web of Scienc                                                                                                    | Times                                                                                                    | <u>Citea:</u> ta                                                                                                    | aplian atifiar                                                                                                    | 🔂 • 🖾 • 1                                                                                                    | 🖶 🔹 🔂 Sayfa 🔹 🥥 Araçlar 🔹                                                                                                    |
| Citing Articles<br>Title: Endangered cerebral b<br>Author(s): Mannien, H<br>Source: ANNALS OF THORAC<br>The above article has been cited b<br>Results: 1                                                                                                    | blood supply after closure of left sub<br>CIC SURGERY Volume: 85 issue: 1 Pa<br>by the articles listed below.                                                                                                    | Delavian artery: Postmortem and clin<br>ges: 120-128 Published: JAN 2008                                                                                                    | ical imaging studie                                                                                                    |                                                                                                    | My Citation Alerts   My Saved S                                                                                                    | earches   Log Out   Help -                                                                                                    |
| Refine Results                                                                                                    | <u>~4~ (Pri</u>                                                                                                    | nt (E-mail) (Add to Marked I                                                                                                    | List Save to Er                                                                                                    | 15   ►                                                                                                    | Rec                                                                                                    | ord from Web of Science®                                                                                                    |
| Subject Areas                                                                                                    | Search 1. Title: En<br>Author(s)<br>Source: J<br>Times Ci                                                                                                    | dangered oerebral blood supply aft<br>): Manninen H, Tulla H, Vanninen R, et a<br>ANNALS OF THORACIC SURGERY V<br>ted: 1                                                                                                    | al<br>/olume: 85 Issue: 1                                                                                                    | Veb of Knowledge [v.4.1] - Web of     Of Knowledge [v.4.1] - Web of     Of X Provide the second second                                                                                                    | Science Cited References - Window<br>m/CitedRefList.c 💽 🚱 🔀 Google                                                                                                    | rs Internet Explorer                                                                                                    |
|                                                                                                    | 512141()                                                                                                    |                                                                                                    |                                                                                                    | Dosya Duzen Görünüm Sik-Kullanılanlar<br>Google [G]+                                                                                                    | Araçlar Yardım 💽 🖌 🐨 🕞 🎦 🕶                                                                                                    | - 🔓 » 💿 Setting:                                                                                                    |
|                                                                                                    |                                                                                                    | Internet                                                                                                    | * %100 * // Ror                                                                                                    | 🔆 🍄 🏉 ISI Web of Knowledge [v.4.1] -                                                                                                    | Web of Scienc 5 - 5 -                                                                                                    | 🖶 🔹 🔂 Sayfa 🔹 🎯 Araçlar 🔹                                                                                                    |
| Abstract: Background. The air<br>during endovascular stent-grat<br>vertebral artery and posterior c<br>The existence and the diamete<br>and magnetic resonance (MR)                                                                                                    | m of this study was to assess<br>ft repair for thoracic aortic dise<br>communicating arteries (PCom<br>ers of these arteries were stud<br>angiographies.                                                                                                    | ase without surgical revascula<br>nA) because their simultaneou<br>lied in a postmortem anatomic                                                                                                    | arization. We considered<br>us insufficiency would du<br>c study with review of clin                                                                                                    | References: 21                                                                                                    | itad Dafarar                                                                                                    | shed: JAN 2008                                                                                                    |
| Abstract: Background. The air<br>during endovascular stent-grait<br>vertebral artery and posterior of<br>The existence and the diamete<br>and magnetic resonance (IMS)<br>Methods. The anatomic materi<br>angiography and permanent s<br>Results. In five individuals (5.4<br>diameter of the right vertebral is<br>additional cases (3.3%) with o<br>variations and abnormalities o<br>Conclusions. When the LSA is<br>debilitating complications in th<br>PComAs is necessary.<br>Document Type: Article<br>Language: English<br>KeyWords Plus: THORACIC A<br>WILLIS; REPAIR; COMPLICATI<br>Addresses: Manninen, H (repr<br>Univ Kuopio, Kuopio Univ Hos<br>Jupix Kuopio, Kuopio Univ Hos | n of this study was to assess<br>communicating arteries (PCon<br>ers of these arteries were stud<br>angiographies.<br>ial was collected as a part of fo<br>ilicone casts.<br>1%) the risk for acute neurolog<br>artery above the posterior infer<br>nif hypoplastic right vertebral i<br>of the circle of Willis identified,<br>closed, insufficient posterior<br>iese cases, careful imaging of<br>ONS; HYPOPLASIA; COVERA<br>int author), Kuopio Univ Hosp<br>p. Diagnost Med Imaging Ctr.                                                                                                    | ase without surgical revascula<br>A) because their simultaneou<br>prensic medicine autopsies. T<br>ical complication after "unprote<br>tor cerebellar artery was less t<br>artery, as "possible." Review o<br>also, other variants with increa<br>cerebral circulation due to ana<br>(the right vertebral artery up to<br>DUPLEX ULTRASONOGRAP<br>GE<br>. Dept Radiol, PL 1777, FIN-70<br>Dept Radiol, Kuopio, Finland<br>Surr Kunone Einland                                  | arization. We considerents insufficiency would di-<br>to study with review of clines of the ceref<br>ected" closure of the LS.<br>than 2 mm and was as:<br>of a clinical teaching file<br>ased risk.<br>atomic reasons occurs r<br>the basilar artery is ma                                                                                                    | References: 21<br>To find Related Reco<br>when finding Related<br>To find Related Reco<br>when finding Related<br>To find Related Reco<br>when finding Related<br>To find Related Reco<br>We Compared Records<br>To find Related Records<br>To find Related Records<br>To find Records<br>To find R | ited Referen<br>Ilanilan refe<br>HE CIRCLE OF WILLIS IN NORMAL BRAIN<br>AND PSYCHIATRY 81 : 409 1995<br>NCE OF DEVELOPMENTAL ABNORMALITIES<br>Posit of aortis arch aneurysma by sequential t<br>socussoular stent-graft placement<br>RGERY 76 : 1250 DOI 10 1010/j.sthoracsur.200<br>AT ULTRASONIC METHODS FOR EVALUATIO<br>IZIN 13 : 213 1992                | In NORMAL AND INFARCTED<br>IN NORMAL AND INFARCTED<br>ITANAPOSITION OF the Supra-Bortio<br>04.03.083.2004<br>DN OF THE VERTEBRAL                        |
| Abstract: Background. The air<br>during endovascular stent-grait<br>vertebral artery and posterior of<br>The existence and the diamete<br>and magnetic resonance (MR)<br>Methods. The anatomic materi<br>angiography and permanent s<br>Results. In five individuals (5.4<br>diameter of the right vertebral is<br>additional cases (3.3%) with o<br>variations and abnormalities o<br>Conclusions. When the LSA is<br>debilitating complications in th<br>PComAs is necessary.<br>Document Type: Article<br>Language: English<br>KeyWords Plus: THORACIC A<br>WILLIS: REPAIR; COMPLICATI<br>Addresses: Manninen, H (repr<br>Univ Kuopio, Kuopio Univ Hosp<br>Univ Kuopio, Kuopio Univ Hosp | n of this study was to assess<br>communicating arteries (PCon<br>ers of these arteries were stud<br>) angiographies.<br>ial was collected as a part of fo<br>ilicone casts.<br>(%) the risk for acute neurolog<br>artery above the posterior infer<br>nly hypoplastic right vertebral<br>of the circle of Willis identified,<br>if the circle of Willis identified,<br>closed, insufficient posterior<br>reese cases, careful imaging of<br>ORTIC-ANEURYSMS; CODED<br>IONS; HYPOPLASIA; COVERA<br>int author), Kuoplo Univ Hosp<br>p, Diagnost Med Imaging Ctr,<br>p, Dept Thorac & Cardiovasc S | ase without surgical revascula<br>A) because their simultaneou<br>ied in a postmortem anatomic<br>prensic medicine autopsies. T<br>ical complication after "unprote<br>ior cerebellar artery was less t<br>artery, as "possible." Review o<br>also, other variants with increa<br>cerebral circulation due to ana<br>the right vertebral artery up to<br>DUPLEX ULTRASONOGRAP<br>GE<br>. Dept Radiol, PL 1777, FIN-70<br>Dept Radiol, Kuopio, Finland<br>Burg, Kuopio, Finland | arization. We considered<br>as insufficiency would di-<br>c study with review of clin<br>the anatomy of the ceret<br>ected" closure of the LS<br>than 2 mm and was as<br>than 2 mm and was as<br>than 2 mm and was as<br>that clinical teaching file<br>ased risk.<br>atomic reasons occurs r<br>the basilar artery is ma<br>PHY; ENDOVASCULAR 1<br>0211 Kuopio, Finland | Control ANNALS OF THORACIC SURGE     References: 21     To find Related Reco     when finding Related     To find Related Reco     when finding Related     To find Related Reco     when finding Related     To find Related Reco     when finding Related     To find Related Reco     References: 21     To find Related Reco     References: 21     To find Related Reco     References: 21     To find Related Reco     References: 21     To find Related Reco     References: 21     To find Related Reco     References: 21     To find Related Reco     References: 21     References: 21     To find Related Reco     References: 21     References: 21     Referenc                                                                                                    | ited Referen<br>Ilanilan refe<br>Bandian refe<br>Me CIRCLE OF WILLIS IN NORMAL BRAIN<br>AND PSYCHIATRY 81 : 409 1959<br>NCE OF DEVELOPMENTAL ABNORMALITIES<br>Sovasoular stent-graft pisoement<br>RERY 75 : 1256 DOI 10 1010/j.sthoracsur.200<br>AT ULTRASONIC METHODS FOR EVALUATIO<br>ZIN 13 : 213 1992<br>Hal stent-graft coverage of the subolavian arter | In NORMAL AND INFARCTED<br>IN NORMAL AND INFARCTED<br>IN NORMAL AND INFARCTED<br>IN OF THE VERTEBRAL<br>ry during endovasoular thoracio<br>et R 46100 + |

iii

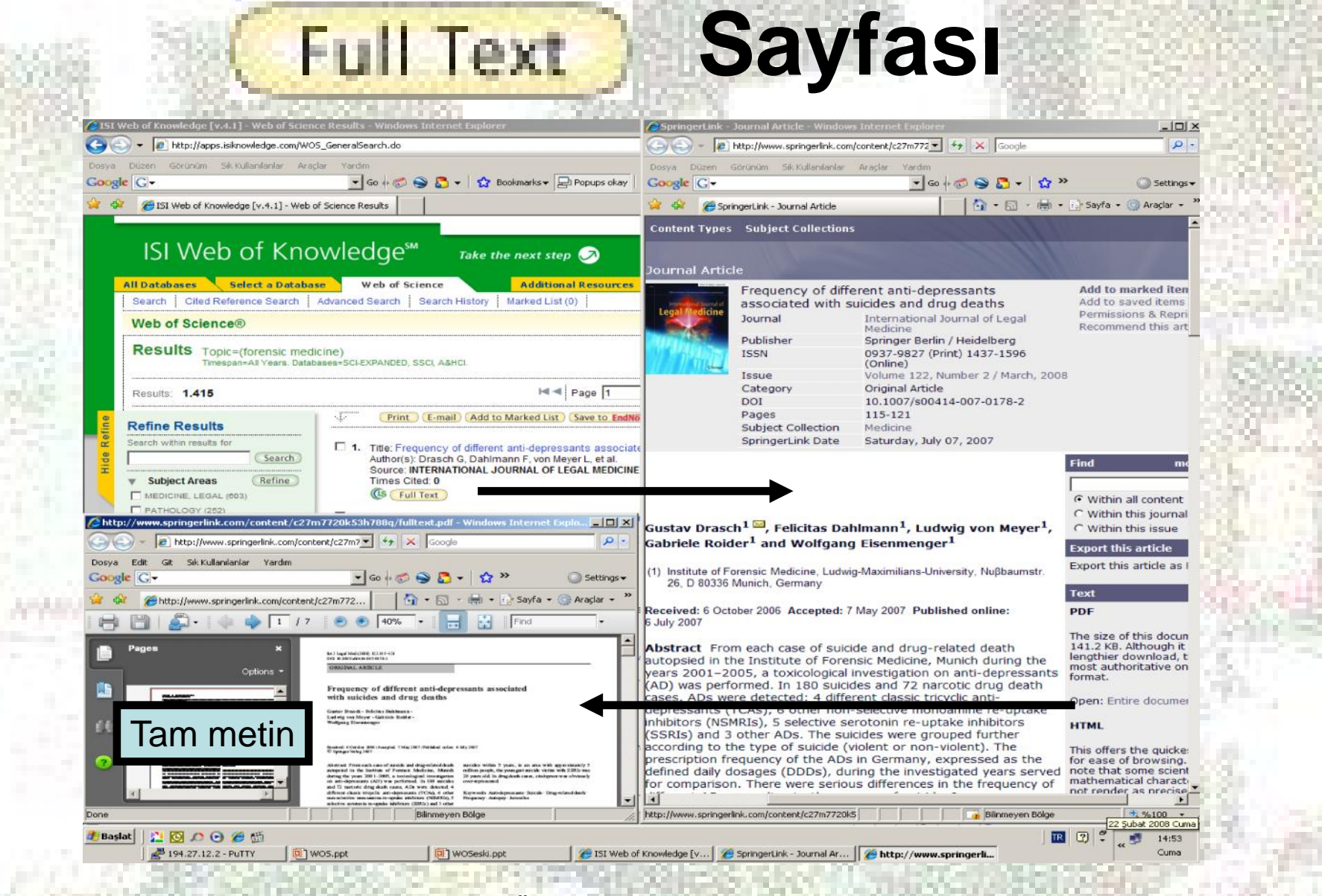

#### Bibliyografik Veri Tabanından Tam Metine Eri im

- Merkez Kütüphanemiz, Ebsco firmasının Link Source servisine abonedir. Link Source, OpenURL teknolojisi ile kütüphane koleksiyonundaki tüm makalelerin bibliyografik künye ve özetleri ile bu makalelerin tam metinlerini birbirine ba layan link sa layıcı bir servistir.
- Kullanıcılarımız, bibliyografik bir veri tabanında tarama yapabilir ve kütüphanemizin abone oldu u elektronik dergilerde yer alan tam metinlere ©LinkSource linki ile eri ebilirler. (Bu hizmet, yalnızca elektronik ortamda abone oldu umuz dergiler için geçerlidir.)
- Ayrıca weweutter linki ile de tam metine eri im sa lanabilir.

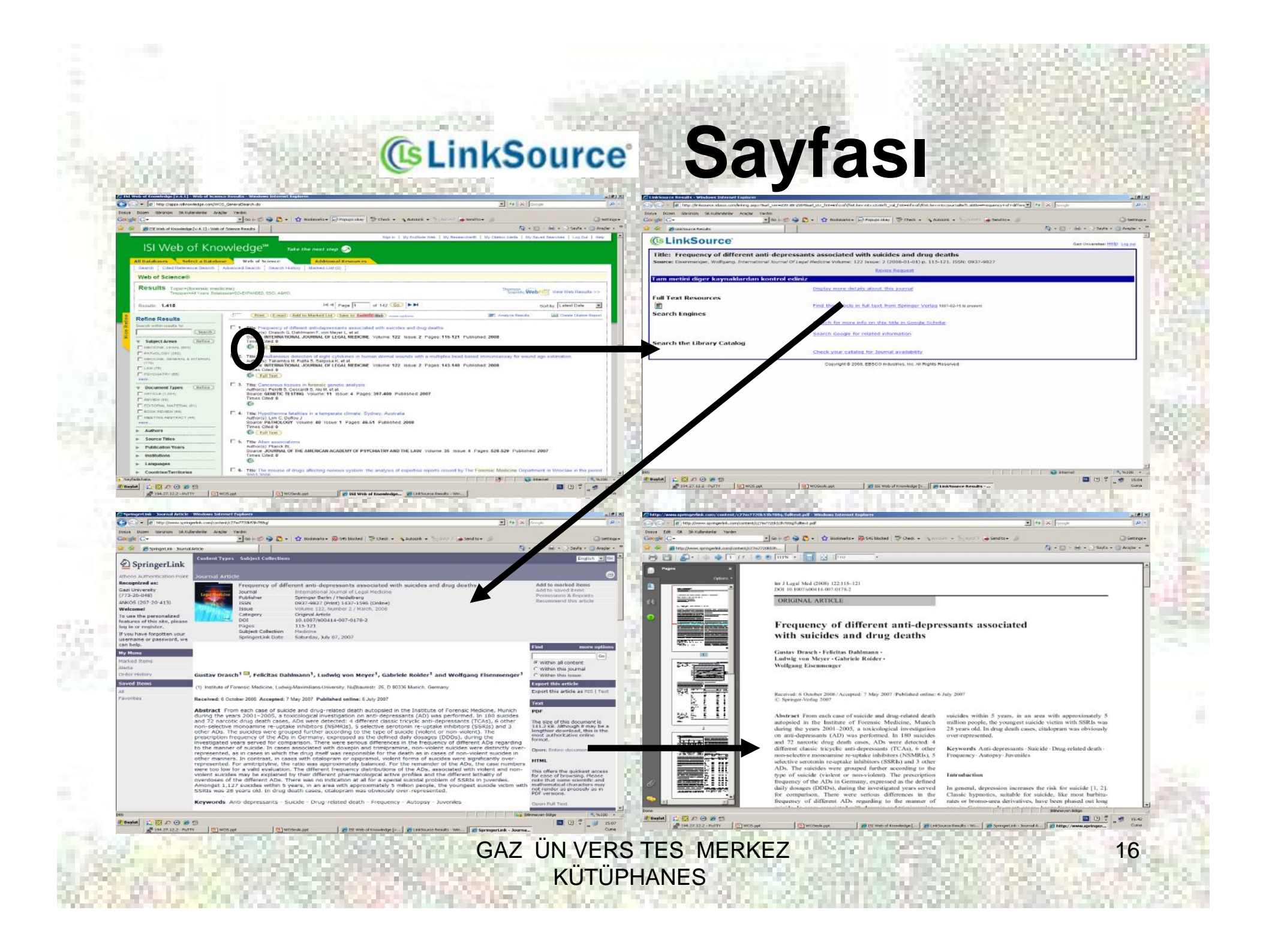

|                                                                                                    |                                                                                                    | <u>(</u> ] + [                          | 🖾 🔸 🖶 🔹 🔂 Sayfa 🔹 🎯 Araşlar 🔹                                                                                                    |
|----------------------------------------------------------------------------------------------------|----------------------------------------------------------------------------------------------------|-----------------------------------------|----------------------------------------------------------------------------------------------------|
|                                                                                                    | Sign In   My EndNote Web   My Reser                                                                                                    | archerID   My Citation Alerts   My S    | Saved Searches   Log Out   Help                                                                                                    |
| All Datab Select a Dis Nase Web of Science<br>Search Cited Reference Search Advanced Search Search<br>Web of Since ®<br>Search for:<br>Example: oil spill* ANR "North Sea"<br>AND Constraint Constraint | Additional Resources         History       Marked List (0)         in       Topic         in       Author         Finder.       in         in       Publication Name | Q Find<br>cover<br>Q Scie               | ANKOS<br>ANKOS<br>SCOVER<br>b of Science<br>biore top high-impact journals<br>powerful tools such as cited<br>prence searching and Author<br>der. 256 categories thoroughly<br>er the sciences, social<br>ences, arts, and humanities.<br>Want to know more?<br>Training in multiple languages                                                                                                    |
| And An all an Elizable and                                                                                                    | <b>—</b>                                                                                                    |                                         | Your Experience                                                                                                    |
| Add Another Field >><br>Search Clear<br>Current Limits: [Hide Limits and Settings] (To save these per<br>Timespan:                                                                                                    | Bir yazar ya da bir çalı<br>alıp almadı ını "Cited F<br>Search" linkine tıkla<br>ö renebilirsiniz                                                                    | manın atıf<br>Reference<br>ayarak<br>z. | Your Experience<br>Ister<br>manage your<br>sonline with <i>End</i> /Vote<br>ely available and fully<br>run searches<br>bur start page<br>how more?<br><b>cherID</b><br>esearcherID?<br>ISI Web of Knowledge<br>ISI Web of Knowledge                                                                                                    |
| Add Another Field >><br>Search Clear<br>Current Limits: [Hide Limits and Bettings] (To save these per<br>Timespan:<br>All Years (updated §<br>From 1975 to 2008 (defaultion index (Add Content of the Expanded (Sol))<br>Social Sciences Citation Index (Add Content of the Content of the Conte | Bir yazar ya da bir çalı<br>alıp almadı ını "Cited F<br>Search" linkine tıkla<br>ö renebilirsini:                                                                    | manın atıf<br>Reference<br>ayarak<br>z. | Your Experience<br>Ister<br>manage your<br>s online with EndiNote<br>ely available and fully<br>-<br>run searches<br>arts and RSS feeds<br>our start page<br>tow more?<br>CherID<br>esearcherID?<br>Ist Web of Knowledge<br>to getyoth ResearcherID.<br>Trialing and Support<br>Help Desk<br>Search the Web with Thomson<br>Scientific WebPlus                                                                                                |
| Add Another Field >><br>Search Clear<br>Current Limits: [Hide Limits and Settings] (To save these per<br>Timespan:<br>All Years (updated \$<br>C From 1975 to 2008 (default)<br>Citation Databases:<br>Science Citation Index Expanded (SCI<br>Science Citation Index (ASCI)-1980<br>Atts & Humanities Citation Index (ASHCI)-1<br>Chemical Databases:<br>Piease pi                                                                                                    | Bir yazar ya da bir çalı<br>alıp almadı ını "Cited F<br>Search" linkine tıkla<br>ö renebilirsiniz                                                                    | manın atıf<br>Reference<br>ayarak<br>z. | Your Experience<br>Ister<br>anage your<br>s online with <i>Endl</i> Note<br>ely available and fully<br>run searches<br>ints and RSS feeds<br>bur start page<br>tow more?<br>CherID<br>ISI Web of Knowledge<br>to get your ResearcherID?<br>ISI Web of Knowledge<br>to get your ResearcherID.<br>Ther Information<br>What's New?<br>Training and Support<br>Help Desk<br>Provide Feedback<br>Search the Web with Thomson<br>Scientific WebPlus |
| Add Another Field >><br>Search Clear<br>Current Limits: [Hide Limits and Settings] (To save these per<br>Timespan:<br>All Years (updated §<br>From 1975 to 2008 (defau<br>Citation Databases:<br>Social Science Citation Index (SSCI)-1990<br>Social Sciences Citation Index (A&HCI)-1<br>Chemical Databases:<br>Please ph                                                                                                    | Bir yazar ya da bir çalı<br>alıp almadı ını "Cited F<br>Search" linkine tıkla<br>ö renebilirsini:                                                                    | manın atıf<br>Reference<br>ayarak<br>z. | Your Experience<br>Ister<br>manage your<br>online with Endivate<br>ely available and fully<br>run searches<br>bur start page<br>tow more?<br>CherID<br>esearcherID?<br>ISI Web of Knowledge<br>to getyour ResearcherID.<br>The Information<br>What's New?<br>Training and Support<br>Help Desk<br>Provide Feedback<br>Search the Web with Thomson<br>Scientific WebPlus                                                                       |

ŝŝ,

| FISI Web of Knowledge [v.4.1] - Web of Science Cited                                                                                                    | 👌 • 🔂 - 🖶 • 🕞 Sayfa • 🥥 Aradar                                                                       |
|----------------------------------------------------------------------------------------------------|----------------------------------------------------------------------------------------------------|
|                                                                                                    | Sign In   My EndNote Web   My ResearcherID   My Citation Alerts   My Saved Searches   Log Out   Help |
| ISI Web of Knowledge <sup>SM</sup> Take the next step<br>All Databases Select a Database Web of Science Additional Resources<br>Search Cited Reference Search Advanced Search Search History Marked List (0)<br>Web of Science® |                                                                                                    |
| Cited Reference Search. Find the articles that cite a person's work                                                                                                    | utorial                                                                                              |
| Step 1: Enter the author's name, the work's source, and/or publication year.                                                                                                    |                                                                                                    |
| Cited Author: Senol S*                                                                                                    | Tarama yanmak                                                                                        |
| Example: O'Brian C* OR OBrian C*                                                                                                    | rarama yapmak                                                                                        |
| Example: J Comput Appl Math*                                                                                                    | istedi iniz                                                                                          |
| journal abbreviation list                                                                                                    |                                                                                                    |
| Cited Year(s)                                                                                                    | bilaivi                                                                                              |
| Example: 1943 of 1943-1945                                                                                                    |                                                                                                    |
| Search Clear                                                                                                    | ılgılı satıra                                                                                        |
| Current Limits: (Hide Limits and Settings) (To save these permanently sign in or register.)                                                                                                    | Cirinin vo                                                                                           |
| content canto, proclama and octango, the part indee permanenty, again or register.)                                                                                                    | Giriniz ve                                                                                           |
| Timespan:                                                                                                    | "Soarch" hutonuna                                                                                    |
| C From 1975 to 2008 (default is all years)                                                                                                    | Search Dutonuna                                                                                      |
| Citation Databases:                                                                                                    | hasiniz                                                                                              |
| <ul> <li>Science Citation Index Expanded (SCI-EXPANDED)1980-present</li> <li>Social Sciences Citation Index (SSCI)1980-present</li> </ul>                                                                                       | Dasiniz.                                                                                             |
| Arts & Humanities Citation Index (A&HCI)1975-present                                                                                                    |                                                                                                    |
| Chemical Databases:                                                                                                    |                                                                                                    |
|                                                                                                    | n ISI Wah of Konwanga                                                                                |
| Prease give us your recoblect on ban<br>Acceptable Use P                                                                                                    | olicy                                                                                                |
| Copyright © 2008 The Thoms                                                                                                    | Corporation                                                                                          |
|                                                                                                    | Internet 🔩 %100                                                                                      |
| Başlat 🛛 🖄 🙆 🏈 🍏                                                                                                    | III 🕐 🗘 💭 🖬 15:5                                                                                     |
| 🖉 194.27.12.2 - PuTTY 📴 WOS.ppt 📴 WOSeski.ppt 🌾 151 Web of Kno                                                                                                    | owledge Cum                                                                                          |

#### ISI Web of Knowledge<sup>™</sup> Take the

http://apps.isiknowledge.com/WO5\_CitedReferenceSearch.do Sik Kullanılanlar Araclar

ISI Web of Knowledge [v.4.1] - Web of Science Cited

Yardin

🔹 Go 🕫 🧭 🌍 🌄 👻 Bo

All Databases Select a Database Web of Science Search Cited Reference Search Advanced Search Search History Web of Science®

#### << Back to previous

CITED REFERENCE INDEX

Google

dir.

G-

Cited Reference Search. Find the articles that cite a person's v

Step 2 of 2: Select cited references and click "Finish Search."

Select the references for which you wish to see the citing articles, then c Hint: Look for cited reference variants (sometimes different pages of the s

WOS.ppt

Ekranda sırasıyla atıf alan yazar, atıf alan derginin adı, yılı, cildi, sayfası, makalenin aldı ı atıf sayısı ile makalenin künye ve özetine eri meyi sa layan "View Record" linki görüntülenmektedir.

💌 ++ 🗙 Google

| elect    | Cited Author | Cited Work<br>[SHOW EXPANDED TITLES] | Year | Volume | Page | Article<br>ID                 | Citing<br>Articles ** | View<br>Record |
|----------|--------------|--------------------------------------|------|--------|------|-------------------------------|-----------------------|----------------|
| Г        | Senol S      | CATENA                               | 1991 | 18     | 185  |                               | 2                     | View Reco      |
|          | Senol S      | DEV MED CHILD NEUROL                 | 2001 | 43     | 755  |                               | 21                    | View Rec       |
|          | SENOL S      | DIKKAT EKSIKLIGI YIK                 | 1997 |        |      |                               | 1                     |                |
| Г        | Senol S      | EUR J HUM GENET                      | 2001 | 9      | 39   |                               | 16                    | View Rec       |
|          | Senol S      | INFECTION                            | 2003 | 31     | 387  | DOI 10.1007/s15010-003-3179-1 | 11                    | View Rec       |
|          | Senol S      | J CHILD NEUROL                       | 2003 | 18     | 109  |                               | 25                    | View Rec       |
| Г        | Senol S      | NEUROCHIRURGIA                       | 1992 | 35     | 204  |                               | 2                     | View Rec       |
|          | SENOL S      | P ILH AK SOIL ENV S                  | 1995 |        | 204  |                               | 1                     |                |
|          | SENOL S      | PATATES MUHAFAZASIND                 | 1973 |        |      |                               | 1                     |                |
| Г        | SENOL S      | SOC PSYCH PSYCH EPID                 | 1997 | 32     | 109  |                               | 7                     | View Rec       |
| Γ        | Senol S      | SURG NEUROL                          | 1993 | 39     | 377  |                               | 12                    | View Red       |
|          | SENOL S      | THESIS HACETTEPE U                   | 1998 |        |      |                               | 1                     |                |
|          | Senol S      | TURK PSIKIYATR DERG                  | 2007 | 18     | 48   |                               | 1                     | View Red       |
| <b>—</b> | SENOL S      | TURKISH J AGR FOREST                 | 1994 | 18     | 437  |                               | 1                     |                |

GAZ ÜN VERS TES MERKEZ **KÜTÜPHANES** 

H 4 Page 1 of 1 Go >>>

Başlat 🛛 🎦 🔯 🖍 🕞 🏉 🛗 194.27.12.2 - PuTTY

WOSeski.ppt 15I Web of Knowledge...

\* %100 \* TR 🕐 🐔 15:59

C Internel

\_ 8 ×

p-

![](_page_19_Picture_1.jpeg)

"Create Citation Alert" butonuna tıklayarak, makalenize atıf yapıldı ında, veri tabanı tarafından size bilgilendirme maili gönderilmesini sa layabilirsiniz.

> GAZ ÜN VERS TES MERKEZ KÜTÜPHANES

![](_page_19_Picture_4.jpeg)

\* %100 \*

16:16

Additional information

Citation Reports)
Suggest a correction

P

View the journal's impact factor (in Journal)

If you would like to improve the quality of this product by suggesting corrections, please fi

Internel

💌 Go 🖟 🦪 🌑 🎦 👻 🏠 Bookmarks 🛛 📮 Popups okay 🛛 🥙 Check 👻 🔦 AutoLink 👻 🎦 AutoFill 💊 Send to 🕶 🏑

http://apps.isiknowledge.com/OutboundService.do?action=go&mode=PCT&product=WOS&SID=R18D6AnnnMim5Dg84Dn&gid=5&doc=1&db\_id=WOS&num\_cited=2

![](_page_20_Picture_1.jpeg)

Yardim

Sik Kullanılarılar Araclar

Citation Alerts Sign In -- ISI Web of Knowledge [v3.0]

My Cited Articles L < Back **Customize** Your Experience Save Searches Receive E-mail Alerts In order to create/access My Cited Articles List, you must sign in or register Access EndNote Web Benefits of creating My Cited Articles List: Want to know more? Register You will receive an e-mail alert each time an article on the list is cited in You will be able to receive an RSS feed to view new articles that cite artic E-mail Address: You can add an article to the list from its full record page You will be able to access your selected articles from any computer at Password: (Forgot It? Sign In Remember me on

Please give us your feedback on using ISI We

Acceptable Use Policy Copyright©2008 The Thomson Cor

THOMSON

2000000

194.27.12.2 - PuTTY

WOS.ppt

WOSeski.ppt

Baslat

this computer

Hesabınız yoksa, yeni bir hesap olu turmak için "Register"a tıklayınız.

Internel

💌 🍫 🗙 Google

Daha önce kendinize

özel bir hesap

açtıysanız e-mail

adresinizi ve ifrenizi

yazarak "Sign In"

butonuna basınız.

\_ @ ×

p.

Settings -

\* %100 \*

21

16:24

18 2 2

🏠 • 🔝 - 📥 • 🔂 Sayfa • 🎯 Araçlar •

Logout | Help

GAZ ÜN VERS TES MERKEZ KÜTÜPHANES

Citation Alerts Sign In...

| Ga | ISI Web of Knowledge     Take the next ste                                                                                                    |                                                                                                    | → Settin<br>→                                                                                                    |   |
|----|----------------------------------------------------------------------------------------------------|----------------------------------------------------------------------------------------------------|----------------------------------------------------------------------------------------------------|---|
|    | To register, complete the fields below. Fields with an asterisk are required.<br>- First Name: Semin<br>- Last Name: Altnbas<br>Middle Initial:<br>- Password Guidelines<br>Middle Initial:<br>- Password Guidelines<br>Middle Initial:<br>- Password Guidelines<br>Middle Initial:<br>- Password Guidelines<br>Middle Initial:<br>- Password Guidelines<br>Middle Initial:<br>- Password I concerns characters (no spaces) and contain:<br>- a least 1 numeral: 0-9<br>- a least 1 numeral: 0-9<br>- a least 1 numeral: 0-9<br>- a least 1 numeral: 0-9<br>- a least 1 symbol: 1 @ # \$ %^*() - () []])<br>Example: Isun%moon<br>- a least 1 symbol: 1 @ # \$ %**() - () []])<br>- Betype Password<br>- a least 1 symbol: 1 @ # \$ %**() - () []])<br>- Betype Final Address<br>- a linbas@gazi edu tr<br>- Primary RoleTitle: Researcher (Academic)<br>- Subject Area: Social Sciences<br>- Subject Area: Social Sciences<br>- Bibliographic Software Use: EndNote<br>- Opt in/Opt out<br>- Con not receive training materials, notifications, announcement<br>and other materials by e-mail.<br>- Do not receive training materials, notifications, announcement<br>and other materials by e-mail.<br>- Do not receive training materials, notifications, announcement<br>and other materials by e-mail.<br>- Do not receive training materials, notifications, announcement<br>and other materials by e-mail.<br>- Do not receive training materials, notifications, announcement<br>and other materials public computer or do not wish to be signed<br>(Users of public computers should select this option.)<br>- Submit Registration Cancel | User Registration         Bilgilerinizig         girdikten         girdikten         sonra "Submit         Registration"         Butonuna         bassiniz. | <section-header><section-header><section-header><section-header><section-header><section-header><section-header><section-header><section-header><section-header><section-header><section-header><section-header><section-header><section-header><section-header></section-header></section-header></section-header></section-header></section-header></section-header></section-header></section-header></section-header></section-header></section-header></section-header></section-header></section-header></section-header></section-header> |   |
| 2  | Başlat 🛛 🔁 🔯 🖉 🎯 🍘 🛗                                                                                                    |                                                                                                    | Incontact 12 7 1000                                                                                                    | 9 |
| 11 | <u>₩</u> 194.27.12.2-PuTTY <b>(</b> ) WOS.ppt () WOSeski.ppt                                                                                                    |                                                                                                    |                                                                                                    | • |

| 🙀 🏟 🔏 ISI Web of Knowledge [v4.0] - Registration Confirmat | <b>A</b> •                                                                                                    | 🔝 - 📾 - 🔂 Sayfa - 🎯 Araçlar -  |
|------------------------------------------------------------|----------------------------------------------------------------------------------------------------|--------------------------------|
|                                                            | Signed In   My Endnote Web   My Citation Alerts   My S                                                                                                    | Saved Searches   Logout   Help |
| ISI Web of Knowledge <sup>™</sup>                          | Take the next step 🤇                                                                                                    |                                |
|                                                            | Thank you for registering!                                                                                                    |                                |
| Reme<br>Note your "sig<br>To                               | mber to sign in each time you use ISI Web of Knowledge to access all features.<br>gned in" status is indicated in the ISI Web of Knowledge banner at the top of the page.<br>protect your privacy, remember to log out each time you finish your session. |                                |
|                                                            | Your sign in e-mail address:<br>altinbas@gazi.edu.tr                                                                                                    |                                |
|                                                            | Continue                                                                                                    |                                |
|                                                            | Please give us your feedback on using ISI Web of Knowledge.                                                                                                    |                                |
|                                                            | Acceptable Use Policy<br>Copyright © 2006 The Thomson Corporation                                                                                                    |                                |
|                                                            |                                                                                                    |                                |
| THOMSON<br>*                                               |                                                                                                    |                                |
|                                                            | "Continue" butonuna                                                                                                    |                                |
|                                                            |                                                                                                    |                                |
|                                                            | tiklayınız.                                                                                                    |                                |
|                                                            |                                                                                                    |                                |
|                                                            |                                                                                                    |                                |
|                                                            |                                                                                                    |                                |
|                                                            |                                                                                                    |                                |
|                                                            |                                                                                                    |                                |
| Sttl<br>🐉 Başlat   🔛 🔯 🕫 💮 🏈 🚮                             |                                                                                                    | nternet 🔧 🖓 👘 16:32            |
| 194.27.12.2 - PuTTY 0 WOS.ppt                              | 🖲 WOSeski.ppt 🥜 ISI Web of Knowledge                                                                                                    | « Cuma                         |
|                                                            |                                                                                                    |                                |

![](_page_23_Picture_1.jpeg)

## Dergi Listesi

![](_page_24_Picture_1.jpeg)

**KÜTÜPHANES** 

25

## **Dergi Adı**

💌 🦘 🗙 Google Dosya Düzen Görünüm Sik Kullanılanlar Araçlar Yardım 💌 Go 🖟 🧒 🥘 🍢 🖌 🏠 Bookmarks 🕶 🔯 545 blocked – 🥙 Check 👻 🔌 AutoLink 👻 🔚 AutoFill 🍙 Send to 🕶 🌛 Google C-🏠 • 🖾 - 📾 • 🔂 Sayfa • 🎯 Araçlar • 🖌 🌮 🌈 Web of Science Help Web of Science Journal Title Abbreviations This list shows the abbreviations used for journal titles as cited works. Copy the abbreviated (boldface) title from this list and paste it in the Cited Work field on the Cited Reference Search page Use the cited work index to find additional abbreviations for journals, along with books and other publications. This index contains all of the cited works in Web of Science

Click on a letter to move through the journal list alphabetically.

http://images.isiknowledge.com/help/WOS/A\_abrvjt.html

#### 0-9 ABCDEEGHIJKLMNOPORSTUVWXYZ

#### Journal List

Başlat 🛛 🞦 🙆 🔎 🕑 🏉 🍈 2 194.27.12.2 - PuTTY

A + U-ARCHITECTURE AND URBANISM A U-ARCHIT URBAN A N A E-APPROCHE NEUROPSYCHOLOGIQUE DES APPRENTISSAGES CHEZ L ENFANT ANAE A WAKE NEWSLITTER WARE NEWSL AAA-ARBEITEN AUS ANGLISTIK UND AMERIKANISTIK AAA-ARB ANGLIST AM AACE BULLETIN AACE BULL AANA JOURNAL-AMERICAN ASSOCIATION OF NURSE ANESTHETISTS AANA J AAPG BULLETIN AAPG BULL AAPG BULLETIN-AMERICAN ASSOCIATION OF PETROLEUM GEOLOGISTS AAPG BULL AAPS JOURNAL AAPS J AAPS PHARMSCI AAPS PHARMSCI AAPS PHARMSCITECH AAPS PHARMSCITECH AATCC REVIEW AATCC REV AAUP BULLETIN-AMERICAN ASSOCIATION OF UNIVERSITY PROFESSORS AAUP B ABA JOURNAL ABA J ABACUS-A JOURNAL OF ACCOUNTING AND BUSINESS STUDIES ABACUS-J ACCOUNT BUS ABACUS-A JOURNAL OF ACCOUNTING FINANCE AND BUSINESS STUDIES ABACUS

WOS.ppt

WO5eski.ppt

#### **Dergi Listesi**

Internet \* %100 \* R 2 .

Cuma

\_ 8 ×

p.

🔘 Settings 🗸

Contents | Index | Close Helo

#### GAZ ÜN VERS TES MERKEZ KÜTÜPHANES

151 Web of Knowledge [v... 8 Web of Science Help -...

26

![](_page_26_Picture_1.jpeg)

**KÜTÜPHANES** 

| Dosya Düzen Görünüm Sik-Kullanılarılar Araçlar                | Yardm                                 | ANG                                                                  | 0                                                |              |
|---------------------------------------------------------------|---------------------------------------|----------------------------------------------------------------------|--------------------------------------------------|--------------|
| Results Analysis Web Of Science                               |                                       | Popups okay Check • AutoLink • AutoFill Send to•                     | 🍈 • 🗟 • 🖶 • 🕞 Sayfa • 🌀 Araclar                  | ings •       |
| Contrastice Analysis - Web of Science                         |                                       | Signed In   My EndNote Web   My Cite                                 | tion Alerts   My Saved Searches   Log Out   Help |              |
| ISI Web of Knowl                                              | edge <sup>sm</sup> Take the next step | 2                                                                    |                                                  |              |
| esce Back to copulte list                                     |                                       | Analyze Results                                                      |                                                  |              |
|                                                               |                                       |                                                                      |                                                  |              |
| 1,415 records. Topic=(forensic medicine)                      |                                       |                                                                      |                                                  |              |
| Rank the records by this field                                | Analyze:                              | Set display options:                                                 | Sort by:                                         |              |
| Author Country/Territory<br>Document Type<br>Institution Name | upTo 500 💌 records.                   | Show the top 10 🔀 Results.<br>Minimum record count (Threshold): 2    | Record count     Selected field                  |              |
| Analyze                                                       |                                       |                                                                      |                                                  |              |
|                                                               |                                       |                                                                      |                                                  |              |
|                                                               |                                       |                                                                      |                                                  |              |
|                                                               |                                       |                                                                      |                                                  |              |
|                                                               | Please give us yo                     | ur Feedback on using ISI Web of Knowledge.<br>Acceptable Use Policy  |                                                  |              |
|                                                               | Copyrigi                              | ht © 2008 The Thomson Corporation                                    |                                                  |              |
|                                                               |                                       |                                                                      |                                                  |              |
|                                                               | ntw./Townitow.                        |                                                                      | titution Name                                    |              |
| Author, Cou                                                   | ntrv/ lerritorv.                      | Document Ivpe, ins                                                   |                                                  | 1 1          |
| Author, Cou                                                   | ntry/lerritory,                       | Document Type, ins                                                   |                                                  |              |
| Author, Cou                                                   | ntry/remtory,                         | Document Type, Ins                                                   | ect Area alania                                  | r            |
| Author, Counguage, Public                                     | cation Year, Sc                       | bocument Type, ins<br>ource Title veya Subj                          | ect Area alanla                                  | ırı          |
| Author, Counguage, Public                                     | cation Year, So<br>sonuçları a        | Document Type, Ins<br>ource Title veya Subj<br>analiz edebilirsiniz. | ect Area alanla                                  | ۱ <b>۲</b> Ι |
| Author, Counguage, Public                                     | sonuçları a                           | Document Type, Ins<br>ource Title veya Subj<br>analiz edebilirsiniz. | ect Area alanla                                  | r            |
| Author, Counguage, Public                                     | sonuçları a                           | bocument Type, ins<br>ource Title veya Subj<br>analiz edebilirsiniz. | ect Area alanla                                  | r            |

|       |                                                                            |                                                                                                    |                                                                                    |                          |             |                      | Signed In   My EndNote Web   My Citatio | on Alerts   My Saved Searches   Log O                    | ut   Help |
|-------|----------------------------------------------------------------------------|----------------------------------------------------------------------------------------------------|------------------------------------------------------------------------------------|--------------------------|-------------|----------------------|-----------------------------------------|----------------------------------------------------------|-----------|
|       | ISI Web                                                                    | of Knowledg                                                                                                | e <sup>sm</sup> Take the r                                                         | next step 🤇              | 2           |                      |                                         |                                                          |           |
|       |                                                                            |                                                                                                    |                                                                                    |                          |             | D                    |                                         |                                                          |           |
|       | <<< Back to result                                                         | s list                                                                                                    |                                                                                    |                          | Analyze     | Results              |                                         |                                                          |           |
|       | 1,415 records. 1                                                           | Topic=(forensic medicine)                                                                                  |                                                                                    |                          |             |                      |                                         |                                                          |           |
|       | Rank                                                                       | the records by this field:                                                                                 | Ana                                                                                | lyze:                    |             |                      | Set display options:                    | Sort by:                                                 |           |
|       | Language<br>Publication Yo<br>Source Title<br>Subject Area                 | ear V                                                                                                    | ирто 500 💌 гесс                                                                    | ords.                    | Sh          | nimum record count ( | Results.<br>Threshold): 2               | <ul> <li>Record count</li> <li>Selected field</li> </ul> |           |
|       | Analyze                                                                    |                                                                                                    |                                                                                    |                          |             |                      |                                         | 1                                                        |           |
|       | Use the checkbox<br>Note: The numbe<br>if the original set<br>View Records | tes below to view the records.<br>r of records displayed may be great<br>contained more records than the n | ater than the listed Record C<br>umber of records analyzed.<br>Field: Subject Area | Count<br>Record<br>Count | % of<br>500 | Bar Chart            | Save Analysis Data to File              |                                                          |           |
|       |                                                                            |                                                                                                    | MEDICINE, LEGAL                                                                    | 199                      | 39.8000     | %                    |                                         |                                                          |           |
|       |                                                                            | MEDICINE                                                                                                   | , GENERAL & INTERNAL                                                               | 59                       | 11.8000     | %                    |                                         |                                                          |           |
|       |                                                                            |                                                                                                    | PATHOLOGY                                                                          | 49                       | 9.8000 %    | 6                    |                                         |                                                          |           |
|       |                                                                            |                                                                                                    | SUBCERV                                                                            | 21                       | 5.4000 9    |                      | -                                       |                                                          |           |
|       |                                                                            |                                                                                                    | LAW                                                                                | 18                       | 3.6000 %    | 6                    | Sonuc sa                                | avfasi                                                   |           |
|       |                                                                            | MEDICINE, RESE                                                                                             | ARCH & EXPERIMENTAL                                                                | 13                       | 2.6000 %    | 6 🔳                  | eenaş e                                 | ayraor                                                   |           |
|       |                                                                            |                                                                                                    | PEDIATRICS                                                                         | 13                       | 2.6000 9    | 6 🔳                  |                                         |                                                          |           |
|       |                                                                            | RADIOLOGY, NUCLEAR MEDIC                                                                                   | INE & MEDICAL IMAGING                                                              | 13                       | 2.6000 %    | 6 🔳                  |                                         |                                                          | -         |
|       |                                                                            | PUBLIC, ENVIRONMENTAL & C                                                                                  | CCUPATIONAL HEALTH                                                                 | 12                       | 2.4000 9    | 6 8                  |                                         |                                                          |           |
|       | (View Records)                                                             |                                                                                                    | Field: Subject Area                                                                | Count                    | % of 500    | Bar Chart            | Save Analysis Data to File              |                                                          |           |
|       |                                                                            | (98 Subject                                                                                                | Area value(s) outside displa                                                       | y options.)              |             |                      |                                         |                                                          |           |
|       |                                                                            |                                                                                                    |                                                                                    |                          |             |                      |                                         |                                                          |           |
| Bitti |                                                                            |                                                                                                    |                                                                                    |                          |             |                      |                                         | Internet                                                 | t %100 -  |
|       |                                                                            | A 66 165                                                                                                   |                                                                                    |                          |             |                      |                                         | 11 2 -                                                   | 16:50     |

![](_page_29_Picture_1.jpeg)

![](_page_30_Picture_1.jpeg)

EndNote Web, bibliyografik bir yönetim yazılımıdır. Aynı zamanda referans yönetim yazılım paketi olarak da tanımlanmaktadır. Kısaca, makale yazımlarında, referansları olu turmak için kullanılmaktadır. Web of Science içinde bu yazılımdan faydalanabilirsiniz.

\_ 8 ×

p.

Settings +

🔄 • 🔝 • 🖶 • 🔂 Sayfa • 🕥 Araçlar •

💌 🍫 🗙 Google

erID | My Citation Alerts | My Saved Searches | Log Out | Help

Send to 👻 🔏

Web of Science'da taramanızı yapın ve "EndNote Web" özelli inden faydalanmak için istedi iniz makalelerin solundaki kutucu u i aretledikten Sonra (Save to EndNote Web) butonuna tıklayınız.

[2] ISI Web of Knowledge [v.4.1] - Web of Science - Windows Internet Explo

![](_page_32_Picture_2.jpeg)

|                                                                                                    | Signed In   My Endnote Web   M                              | V Citation Alerts   My Saved Searches   Log Out   Help |
|----------------------------------------------------------------------------------------------------|-------------------------------------------------------------|--------------------------------------------------------|
|                                                                                                    |                                                             |                                                        |
| ISI Web of Knowledge                                                                                               | Take the next step 🧭                                        |                                                        |
|                                                                                                    | Processing Records                                          |                                                        |
|                                                                                                    |                                                             |                                                        |
| Please wait while your request is processed.<br>(Note: Depending on the number of records, this may take a few mo- | oments.)                                                    |                                                        |
| Product: Web of Science<br>Selected action: Save to My EndNote Web Library                                         |                                                             |                                                        |
| Processing 4 records:<br>4Done.                                                                                    |                                                             |                                                        |
| - We are contacting your EndNote Web Library<br>- The records are being sent to your EndNote Web Library. They r   | nay take a few moments to get there.                        |                                                        |
| Back to Results                                                                                                    |                                                             |                                                        |
|                                                                                                    |                                                             |                                                        |
|                                                                                                    | Please give us your feedback on using ISI Web of Knowledge. |                                                        |
|                                                                                                    | Copyright © 2007 The Thomson Corporation                    |                                                        |
| THOMSON                                                                                                    |                                                             |                                                        |
|                                                                                                    |                                                             |                                                        |
|                                                                                                    |                                                             |                                                        |
|                                                                                                    | Paula to Paula                                              |                                                        |
|                                                                                                    | Back to Results                                             |                                                        |
|                                                                                                    | butonuna tiklaviniz.                                        |                                                        |
|                                                                                                    |                                                             |                                                        |
|                                                                                                    |                                                             |                                                        |
|                                                                                                    |                                                             | <u>-</u>                                               |
|                                                                                                    |                                                             | Internet                                               |
| 🐉 Baslat 🛛 🞦 🙆 🖉 🧑 🍎 👫                                                                                             |                                                             |                                                        |

| 👙 🤣 🌈 ISI Web of Knowledge [v.4.1] - We                                                                                                    | eb of Science                                                                                                    |                                                                                                    | <u>ଲ</u> -                                                                        | 🖾 🕘 🖷 🔹 🔂 Sayfa 🔹 🎯 Araçlar     |
|----------------------------------------------------------------------------------------------------|----------------------------------------------------------------------------------------------------|----------------------------------------------------------------------------------------------------|-----------------------------------------------------------------------------------|---------------------------------|
|                                                                                                    |                                                                                                    | Signed In   My                                                                                                    | EndNote Web   My ResearcherID   My Citation Alerts   My                           | Saved Searches   Log Out   Help |
| ISI Web of Kn<br>All Databases Select a Data<br>Search Cited Reference Search<br>Web of Science®<br>CEBack to previous<br>Results Topic=(forensic minespan-All Years. De<br>Refined by: Subject Are                                                                                                    | Web of Science<br>Advanced Search   Sear<br>edicine)<br>tabases-SCHEXPANDED, SSCI, A<br>tabases-SCHEXPANDED, SSCI, A                                                                                                    | Take the next step       Additional Resources         Additional Resources       Additional Resources         ch History       Marked List (0)         AsHcli       Hiatry OR Law OR PUBLIC, ENVIRONMENTAL & OCCUPATIONAL                                                                                                    | HEALTH )                                                                          |                                 |
| Results: 701                                                                                                    |                                                                                                    | M 🔍 Page 1 of 71 😡 🕨                                                                                                    | N                                                                                 | Sort by: Latest Date 💌          |
| Pofine Reculte                                                                                                    | Print E-m                                                                                                    | nail) (Add to Marked List) (Save to EndNol@Web) more optio                                                                                                    | na 🔄 Analyze Results                                                              | Create Citation Report          |
| Source Transmission (Search)     Search     V Subject Areas Refine     MEDICINE. LEGAL (603)     PATHOLOGY (224)     LAW (78)     PSYCHIATRY (65)     PUBLIC, ENVIRONMENTAL &     Occupational HealTH (27)     more      V Document Types Refine     AATTOCE (605)     EDITORIAL MATERIAL (41)     MEETING ABSTRACT (35)     BOOK REVIEW (27)     REVIEW (27)     REVIEW (15)     more      Authors     Source Titles     Publication Years     Institutions     Languages | <ol> <li>Title: Frequencies</li> <li>Author(s): Drassource: INTER<br/>Times Cited: 0</li> <li>Full Text</li> <li>Title: Simultan<br/>Author(s): Takis</li> <li>Source: INTER<br/>Times Cited: 0</li> <li>Title: Alien assis</li> <li>Author(s): Plan<br/>Source: JOURE<br/>Times Cited: 0</li> <li>Title: Clinicope<br/>Author(s): Plan<br/>Source: SUICI<br/>Times Cited: 0</li> <li>Title: Clinicope<br/>Author(s): Plan<br/>Source: SUICI<br/>Times Cited: 0</li> <li>Title: Clinicope<br/>Author(s): Plan<br/>Source: SUICI<br/>Times Cited: 0</li> <li>Title: Guidelind<br/>Author(s): Cha<br/>Source: INTER<br/>Times Cited: 0</li> <li>Full Text</li> </ol> | cy of different anti-depressants associated with suicides (<br>sch G, Dahmann F, von Meyer L, et al.<br>NATIONAL JOURNAL OF LEGAL MEDICINE Volume: 122 Is<br>eous detection of eight cytokines in human dermal woun<br>amiya M, Fujita S, Saigusa K, et al.<br>NATIONAL JOURNAL OF LEGAL MEDICINE Volume: 122 Is<br>sociations<br>ck BL<br>NAL OF THE AMERICAN ACADEMY OF PSYCHIATRY AND THI<br>athological findings of suicide in the elderly: Three cases<br>safe C, Snowdon J, Kril J, et al.<br>DE AND LIFE-THREATENING BEHAVIOR Volume: 37 Issue:<br>DE AND LIFE-THREATENING BEHAVIOR Volume: 37 Issue:<br>DE AND LIFE-THREATENING BEHAVIOR Volume: 37 Issue:<br>DE AND LIFE-THREATENING BEHAVIOR Volume: 37 Issue:<br>DE AND LIFE-THREATENING BEHAVIOR Volume: 37 Issue:<br>DE AND LIFE-THREATENING BEHAVIOR Volume: 37 Issue:<br>DE AND LIFE-THREATENING BEHAVIOR Volume: 37 Issue:<br>DE AND LIFE-THREATENING BEHAVIOR Volume: 37 Issue:<br>DE AND LIFE-THREATENING DETAILED DETAILS (<br>DE AND LIFE-THREATENING DETAILS (<br>DE AND LIFE-THREATENING DETAILS (<br>DE AND LIFE THREATENING DETAILS (<br>DE AND LIFE THREATENING (<br>DE AND LIFE THREATENING DE AND (<br>DE AND LIFE THREATENING (<br>DE AND LIFE THREATENING DE AND (<br>DE AND LIFE THREATENING (<br>DE AND LIFE THREATENING (<br>DE AND LIFE THREATENING (<br>DE AND LIFE THREATENING (<br>DE A | Birkaç saniye<br>sonra<br>seçti iniz<br>makaleler<br>i aretlenmi<br>olarak gelir. | d age estimation                |
| Bitti<br>🏄 Başlat 🛛 🞦 💽 ೂ 💽 🏀                                                                                                    |                                                                                                    |                                                                                                    |                                                                                   | Internet 🔍 %100                 |
| 194.27.12.2 - PuTTY                                                                                                    | i) wos.ppt                                                                                                    | WOSeski.ppt 🧭 ISI Web of Knowledge                                                                                                    |                                                                                   | Cum                             |

![](_page_35_Picture_1.jpeg)

#### Te ekkürler...